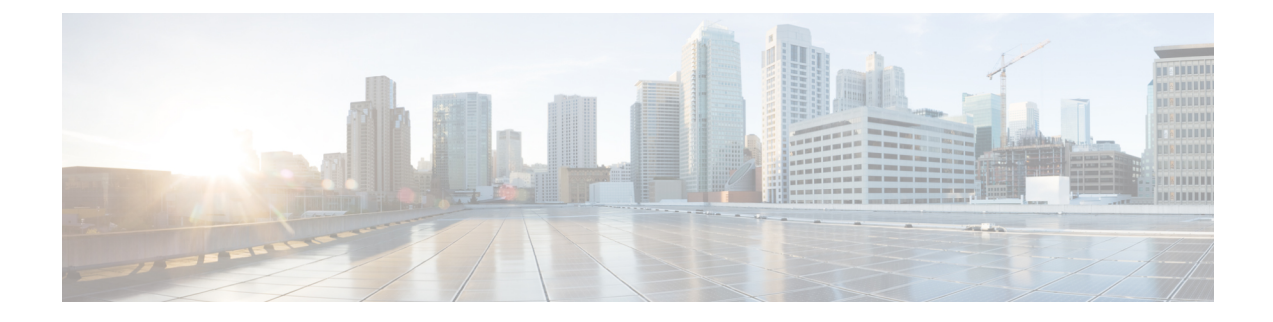

## Cisco Unity Express Virtual Software Support on Cisco 4000 Series Integrated Services Routers KVM Service Containers

The Cisco Unity Express Virtual software release adds support for installing Cisco Unity Express Virtual software on the Cisco 4000 Series Integrated Services Routers KVM Service Containers.

- Overview of OVA Installation Steps on KVM Service Container, on page 1
- Hardware Requirements for Cisco Unity Express Virtual KVMs on Cisco 4000 Series Integrated Services Routers, on page 2
- Install and Configure the Cisco Unity Express Virtual OVA on KVM Service Containers, on page 2
- Deactivate and Uninstall Cisco Unity Express Virtual from KVM Service Containers, on page 6
- Upgrade Cisco Unity Express Virtual 9.0.6 to 10.1, on page 7
- Example for Accessing and Configuring the Cisco Unity Express Virtual in Cisco 4000 Series Integrated Services Routers Service Container, on page 8

### **Overview of OVA Installation Steps on KVM Service Container**

The following steps provide an overview of Cisco Unity Express Virtual software installation on the Kernel Virtual Machine Service Container.

- **Step 1** Download and copy the Cisco Unity Express Virtual software OVA file from the FTP server to Cisco 4000 Series Integrated Services Routers (Cisco 4000 Series ISR) hard disk or boot flash drive.
- **Step 2** Install, Configure, and Activate virtual service.
- **Step 3** Connect to the installed virtual service.

For more information on how to install and configure, see Install and Configure the Cisco Unity Express Virtual OVA on KVM Service Containers, on page 2.

If you want to re-install the OVA, you must first deactivate the installed virtual service and then uninstall the Cisco Unity Express Virtual. For more information on deactivating and uninstalling Cisco Unity Express Virtual, see Deactivate and Uninstall Cisco Unity Express Virtual from KVM Service Containers, on page 6.

### Hardware Requirements for Cisco Unity Express Virtual KVMs on Cisco 4000 Series Integrated Services Routers

Cisco Unity Express Virtual Software requires Cisco 4000 Series Integrated Services Routers (Cisco 4000 Series ISR) configured with Kernel Virtual Machine Service Container.

Table 1: Kernel Virtual Machine Requirements for Cisco 4000 Series ISR Service Container, on page 2 provides the Kernel Virtual Machine recommendations on Cisco 4000 Series ISR Service Container.

Table 1: Kernel Virtual Machine Requirements for Cisco 4000 Series ISR Service Container

| Mailboxes | CPU                                            | RAM  | Hard<br>Disk     | Flash | External Interface     | Recording hours | Maximum<br>Voice<br>Ports |
|-----------|------------------------------------------------|------|------------------|-------|------------------------|-----------------|---------------------------|
| 1-200     | As per<br>Cisco 4000<br>Series ISR<br>platform | 8 GB | Minimum<br>50 GB | 8 GB  | 1 Gigabit<br>Interface | 120             | 20                        |

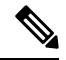

**Note** The Cisco Unity Express Virtual uses hard disk with a maximum ceiling limit of 20 GB only. Hence, when you execute the **show version** CLI command on the Cisco Unity Express Virtual prompt, the hard disk capacity displays as 20 GB, even when your router hard disk capacity may be 50 GB or higher.

**Note** You need a minimum of 8 GB memory to configure the virtual-service commands while installing and configuring the Cisco Unity Express Virtual Software.

Note

The above-mentioned hardware requirements are applicable exclusively for installing and configuring Cisco Unity Express and its resources. However, you must provision additional memory in the router to configure other features like Cisco Unified CME.

# Install and Configure the Cisco Unity Express Virtual OVA on KVM Service Containers

The Open Virtualization Archive (OVA) file contains a compressed, installable version of the virtual machine. To download the Cisco Unity Express Virtual server (OVA) file from the FTP server and then, install and configure the Cisco Unity Express Virtual virtual service use the following procedure.

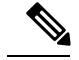

Note

Note that the virtual service upgrade and installation procedures are the same for Cisco Unity Express Virtual. Ensure that you take backup of the system if you want to upgrade or re-install. For more information, see Manually Backing Up Files.

#### Before you begin

- Cisco Unity Express Virtual OVA file downloaded to your local drive or to a boot flash drive
- Command Line Interface to interact with the router
- SSH client to configure Cisco Unity Express Virtual

#### **SUMMARY STEPS**

- 1. telnet ip-address
- 2. enable
- **3**. copy tftp {flash | harddisk}
- 4. virtual-service install name service-name package uri/package-location: .ova
- 5. show virtual-service list
- 6. configure terminal
- 7. interface VirtualPortGroup number
- **8**. **ip unnumbered** *type number*
- 9. virtual-service service-name
- 10. vnic gateway VirtualPortGroup instance-number
- **11.** guest ip address vm ip-address
- 12. end
- **13**. configure terminal
- **14.** ip route *vm-ip* / *subnet mask* / *VirtualPortGroup Interface*
- **15.** virtual-service service-name
- 16. activate
- **17.** virtual-service connect name *service-name* console

#### **DETAILED STEPS**

|                                                                        | Command or Action    | Purpose                                                    |  |
|------------------------------------------------------------------------|----------------------|------------------------------------------------------------|--|
| Step 1telnet ip-addressLog in to the router<br>in credentials.Example: | telnet ip-address    | Log in to the router terminal using your telnet or ssh log |  |
|                                                                        | in credentials.      |                                                            |  |
|                                                                        | telnet 10.65.125.154 | Enter your password if prompted.                           |  |
| Step 2                                                                 | enable               | Enters the privileged EXEC mode.                           |  |
|                                                                        | Example:             |                                                            |  |
|                                                                        | Router> enable       |                                                            |  |

|        | Command or Action                                                                                                    | Purpose                                                                                                    |  |  |
|--------|----------------------------------------------------------------------------------------------------|----------------------------------------------------------------------------------------------------|--|--|
| Step 3 | <pre>copy tftp {flash   harddisk}<br/>Example:<br/>Router# copy tftp flash:<br/>Address or name of remote host [202.153.144.25]?<br/>Source filename<br/>[/tftp/labtest/CUE-Virtual-10-1-0-ISR4K.ova]?<br/>Destination filename<br/>[CUE-Virtual-10-1-0-ISR4K.ova]?<br/>Accessing<br/>tftp://202.153.144.25//tftp/labtest/CUE-Virtual-10-1-0-ISR4K.ova<br/>Loading /tftp/labtest/CUE-Virtual-10-1-0-ISR4K.ova<br/>from /tftp/labtest/CUE-Virtual-10-1-0-ISR4K.ova<br/>(via GigabitEthernet0/0/0) !!!!! [OK 334479360<br/>bytes]<br/>334479360 bytes copied in 385.578 secs(867475<br/>bytes/sec)]</pre> | Allows you to access the tftp file server and to copy the<br>OVA package to a desired location on your local hard disk<br>or a boot flash drive.<br>Select the filename and press Enter to confirm the<br>Destination filename.                                                                                          |  |  |
| Step 4 | <pre>virtual-service install name service-name package<br/>uri/package-location: .ova<br/>Example:<br/>Router# virtual-service install name cue package<br/>bootflash:CUE-Virtual-10-1-0-ISR4K.ova<br/>Installing package<br/>'bootflash:/CUE-Virtual-10-1-0-ISR4K.ova' for<br/>virtual-service 'cue'.<br/>Once the install has finished, the VM may be<br/>activated.<br/>Use 'show virtual-service list' for progress.</pre>                                                                                                    | Installs the virtual service.         Note       The command virtual-service name is case-sensitive. For example, if you configure virtual-service vCUE and virtual-service vcue, two different instances of Cisco Unity Express Virtual is created.         Lists the service package name and the installation status. |  |  |
|        | Show Virtual-Service list<br>Example:<br>Router# show virtual-service list<br>Virtual Service List:<br>Name Status Package Name<br>                                                                                                    | Eists the service package name and the instantation status.                                                                                                    |  |  |
| Step 6 | <b>Configure ferminal Example:</b> Router# configure terminal                                                                                                    | Enters the router configuration mode.                                                                                                    |  |  |
| Step 7 | <pre>interface VirtualPortGroup number Example: Router(config)# interface VirtualPortGroup 1</pre>                                                                                                    | To configure the installed service, you must first configure<br>the VirtualPortGroup interfaces.<br>Note You must configure two VirtualPortGroup<br>interfaces. For example,<br>Router(config) # interface<br>VirtualPortGroup 1<br>Router(config) # interface<br>VirtualPortGroup 2                                     |  |  |

I

|         | Command or Action                                                            | Purpose                                                                                                    |  |  |
|---------|------------------------------------------------------------------------------|----------------------------------------------------------------------------------------------------|--|--|
|         |                                                                              | The VirtualPortGroup forms a bridge and is configured as<br>the default gateway between the installed VM and the host<br>router.                                                                                                    |  |  |
| Step 8  | ip unnumbered type number                                                    | Enables IP processing on an interface without assigning<br>an explicit IP address to that interface where:                                                                                                    |  |  |
|         | Example:<br>Router(config-if) # ip unnumbered GigabitEthernet                | • type—Type of interface on which the router has an                                                                                                    |  |  |
|         |                                                                              | <ul> <li>number—Number of the interface and sub-interface<br/>on which the router has an assigned IP address.</li> </ul>                                                                                                    |  |  |
|         |                                                                              | <b>Note</b> The unnumbered interface must be unique. It cannot be another unnumbered interface.                                                                                                    |  |  |
| Step 9  | virtual-service service-name                                                 | Enters the virtual service in configuration mode.                                                                                                    |  |  |
|         | <b>Example:</b><br>Router(config)# virtual-service cue                       | <b>Note</b> You need a minimum of 8 GB memory to configure the virtual-service commands.                                                                                                    |  |  |
| Step 10 | vnic gateway VirtualPortGroup instance-number                                | Associates the VirtualPortGroup interface with the virtual service.                                                                                                    |  |  |
|         | Router(config-virt-serv)# vnic gateway<br>VirtualPortGroup 1                 | Note VirtualPortGroup 1 is mapped to FastEthernet0<br>interface, and VirtualPortGroup 2 is mapped to<br>FastEthernet1 interface of Cisco Unity Express<br>Virtual. Hence, you must associate both the<br>VirtualPortGroup interfaces with the virtual<br>service in correct sequence for Cisco Unity<br>Express Virtual 9.0.2 and later releases. For<br>example, |  |  |
|         |                                                                              | virtual-service cue<br>vnic gateway VirtualPortGroup 1<br>vnic gateway VirtualPortGroup 2                                                                                                    |  |  |
| Step 11 | guest ip address vm ip-address                                               | Allows you to specify ip address of the virtual machine.                                                                                                    |  |  |
|         | Example:<br>Router(config-virt-serv-vnic)# guest ip address<br>10.65.125.155 |                                                                                                    |  |  |
| Step 12 | end                                                                          | Exits the virtual service configuration vnic mode.                                                                                                    |  |  |
|         | <b>Example:</b><br>Router(config-virt-serv-vnic)# end                        |                                                                                                    |  |  |
| Step 13 | configure terminal                                                           | Enters the router configuration mode.                                                                                                    |  |  |
| •       | Example:                                                                     |                                                                                                    |  |  |
|         | Router# configure terminal                                                   |                                                                                                    |  |  |

|         | Command or Action                                                                                                    | Purpose                                                                                                    |  |  |
|---------|----------------------------------------------------------------------------------------------------|----------------------------------------------------------------------------------------------------|--|--|
| Step 14 | <pre>ip route vm-ip   subnet mask   VirtualPortGroup Interface<br/>Example:<br/>Router(config)# ip route 10.65.125.155<br/>255.255.255.255 VirtualPortGroup1</pre>                                   | Allows you to add static IP route for the guest VM instance.<br>The VirtualPortGroup forms a bridge and a gateway between the host router and the installed VM using this ip route. |  |  |
| Step 15 | <pre>virtual-service service-name Example: Router(config)# virtual-service cue</pre>                                                                                                    | Enters the virtual-service configuration mode.                                                                                                    |  |  |
| Step 16 | <pre>activate<br/>Example:<br/>Router(config-virt-serv)# activate<br/>% Activating virtual-service 'cue', this might<br/>take a few minutes.<br/>Use 'show virtual-service list' for progress.</pre> | Activates the virtual service. Note To view the service activation status, enter the show virtual-service list command after exiting from the virtual service configuration.        |  |  |
| Step 17 | <pre>virtual-service connect name service-name console Example: Router# virtual-service connect name cue console Connected to appliance. Exit using ^c^cc</pre>                                      | Allows you to connect to the virtual service. The <i>service-name</i> is the same service name given in the previous step.                                                          |  |  |

### Deactivate and Uninstall Cisco Unity Express Virtual from KVM Service Containers

If you want to reinstall or uninstall the Cisco Unity Express Virtual virtual service from the KVM Service Container, you must to first deactivate the virtual service. To uninstall Cisco Unity Express virtual service, perform the following procedure:

#### **SUMMARY STEPS**

- 1. enable
- 2. configure terminal
- 3. virtual-service service-name
- 4. no activate
- 5. end
- 6. show virtual-service list
- 7. virtual-service uninstall name service-name
- 8. exit

I

### **DETAILED STEPS**

|        | Command or Action                                 | Purpose                                                                           |  |  |
|--------|---------------------------------------------------|-----------------------------------------------------------------------------------|--|--|
| Step 1 | enable                                            | Note We recommend you to unregister from smart                                    |  |  |
|        | Example:                                          | licensing server before uninstalling CUE.                                         |  |  |
|        | Router# enable                                    | Enters the privileged EXEC mode.                                                  |  |  |
| Step 2 | configure terminal                                | Enters the router configuration mode.                                             |  |  |
|        | Example:                                          |                                                                                   |  |  |
|        | Router# configure terminal                        |                                                                                   |  |  |
| Step 3 | virtual-service service-name                      | Enters the virtual-service configuration mode.                                    |  |  |
|        | Example:                                          |                                                                                   |  |  |
|        | Router(config) # virtual-service cue              |                                                                                   |  |  |
| Step 4 | no activate                                       | Deactivates the virtual service.                                                  |  |  |
|        | Example:                                          |                                                                                   |  |  |
|        | Router(config-virt-serv)# no activate             |                                                                                   |  |  |
| Step 5 | end                                               | Exits the virtual service mode.                                                   |  |  |
|        | Example:                                          |                                                                                   |  |  |
|        | Router(config-virt-serv)# end                     |                                                                                   |  |  |
| Step 6 | show virtual-service list                         | To view the service activation status, enter the <b>show</b>                      |  |  |
|        | Example:                                          | virtual-service list command after exiting from the virtual service configuration |  |  |
|        | Router# show virtual-service list                 | service configuration.                                                            |  |  |
|        | Virtual Service List:<br>Name Status Package Name |                                                                                   |  |  |
|        | cue Installed vCUE-10-1-0-ISR4K.ova               |                                                                                   |  |  |
| Step 7 | virtual-service uninstall name service-name       | Enter this command to uninstall the virtual service.                              |  |  |
|        | Example:                                          |                                                                                   |  |  |
|        | Router# virtual-service uninstall name cue        |                                                                                   |  |  |
| Step 8 | exit                                              | Exits the current mode.                                                           |  |  |
|        | Example:                                          |                                                                                   |  |  |
|        | Router# exit                                      |                                                                                   |  |  |

### **Upgrade Cisco Unity Express Virtual 9.0.6 to 10.1**

### Before you begin

• To upgrade the Cisco Unity Express Virtual from Release version 9.0.6 to 10.1, you must configure two virtual port group interfaces and associate both the interfaces to the virtual-service. For details on

configuration, see Install and Configure the Cisco Unity Express Virtual OVA on KVM Service Containers, on page 2.

- **Step 1** Log in to Cisco Unity Express Virtual.
- **Step 2** Deactivate the virtual service. For details on deactivating the virtual service, see Deactivate and Uninstall Cisco Unity Express Virtual from KVM Service Containers, on page 6.
- **Step 3** Use the **virtual-service upgrade** command in Privileged EXEC mode to upgrade the Cisco Unity Express Virtual from Release version 9.0.6 to 10.1.

#### Example:

Router# virtual-service upgrade name cue package bootflash:CUE-Virtual-10-1-0-ISR4K.ova

### Example for Accessing and Configuring the Cisco Unity Express Virtual in Cisco 4000 Series Integrated Services Routers Service Container

When you access virtual-service for the first time, the system automatically launches the post installation configuration procedure, and asks you if you want to start configuration immediately.

Enter the appropriate response,  $\mathbf{y}$  or  $\mathbf{n}$ . If you enter  $\mathbf{y}$ , the system asks you to confirm, then begin the interactive post installation configuration process.

If you enter **n**, the initial setup wizard is skipped, and you are prompted to enter the administrator user ID and password.

If you do not enter any input for two minutes, the initial setup wizard is skipped, and you are prompted to enter the IP address, netmask, and default gateway address.

The following is a sample configuration if y is selected:

The following is a sample configuration if **n** is selected:

```
IMPORTANT::
               Welcome to Cisco Systems Service Engine
TMPORTANT::
IMPORTANT::
               post installation configuration tool.
IMPORTANT::
IMPORTANT:: This is a one time process which will guide
IMPORTANT :: you through initial setup of your Service Engine.
IMPORTANT:: Once run, this process will have configured
IMPORTANT:: the system for your location.
IMPORTANT::
IMPORTANT:: If you do not wish to continue, initial setup will be skipped
IMPORTANT:: and you need to manually configure the system
IMPORTANT::
Do you wish to start configuration now (y,n)? n
Autoconfig: Skipping post install...
executing app post install
Skipping product specific post install... defaulting values
Setting Call Agent to CUCME
```

```
executing app post install done
Creating Postgres database .... done.
INIT: Switching to runlevel: 4
INIT: Sending processes the TERM signal
STARTED: ntp_startup.sh
STARTED: LDAP startup.sh
STARTED: SQL startup.sh
STARTED: dwnldr startup.sh
STARTED: HTTP startup.sh
STARTED: probe
STARTED: fndn udins wrapper
STARTED: superthread startup.sh
STARTED: /usr/wfavvid/run-wfengine.sh
STARTED: /usr/bin/launch ums.sh
STARTED: /bin/products/cue/nesla licensing.sh
Waiting 49 ...
TMPORTANT: :
IMPORTANT::
                   Administrator Account Creation
IMPORTANT::
IMPORTANT :: Create an administrator account. With this account,
IMPORTANT :: you can log in to the Cisco Unity Express GUI and
IMPORTANT:: run the initialization wizard.
TMPORTANT::
Enter administrator user ID:
 (user ID): admin
Enter password for admin:
 (password):
Confirm password for admin by reentering it:
  (password):
(INIT) se-0-0-0#
(INIT) se-0-0-0#
INIT) se-0-0-0-0#
(INIT) se-0-0-0-0# conf t
Enter configuration commands, one per line. End with CNTL/Z.
(INIT)se-0-0-0(config) # inter
(INIT) se-0-0-0(config) # interface Fast
(INIT)se-0-0-0(config) # interface FastEthernet 0
(INIT) se-0-0-0(config-interface) # ip add
(INIT)se-0-0-0(config-interface)# ip address 192.0.2.35 255.255.0.0
(INIT)se-0-0-0(config-interface) # exit
(INIT) se-0-0-0(config) # def
(INIT) se-0-0-0(config) # default gat
(INIT)se-0-0-0(config) # ip de
(INIT)se-0-0-0(config) # ip default-gateway 192.0.2.36
(INIT) se-0-0-0(config) # end
SYSTEM ONLINE
se-0-0-0-0# conf t
Enter configuration commands, one per line. End with CNTL/Z.
se-0-0-0-0(config) # hostn
se-0-0-0(config) # hostname se-192.0.2.35
se-192-0-2-35(config) # end
se-192-0-2-35# wr
se-192-0-2-35#
```

Cisco Unity Express Virtual Software Support on Cisco 4000 Series Integrated Services Routers KVM Service Containers Example for Accessing and Configuring the Cisco Unity Express Virtual in Cisco 4000 Series Integrated Services Routers Service Container

I